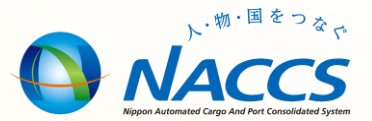

# NACCS業務資料 【汎用申請】

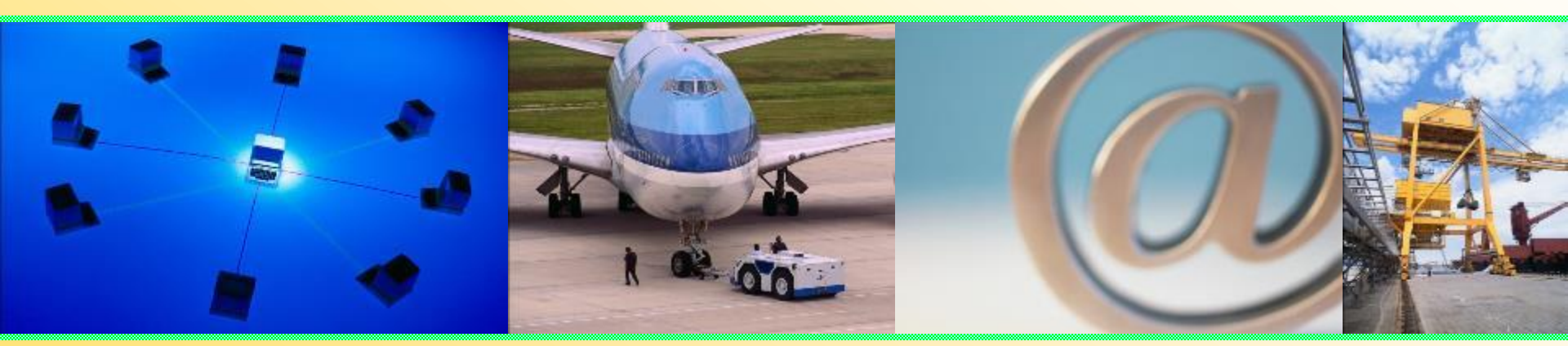

# 輸出入・港湾関連情報処理センター株式会社 平成29年10月更新

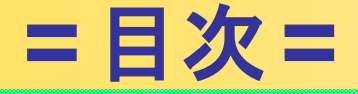

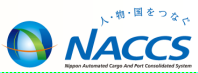

### ◎ 汎用申請業務について

| • | 汎用申請一覧(抜粋)         | 4  |
|---|--------------------|----|
| • | 汎用申請業務の処理の流れ       | 5  |
| • | 汎用申請業務             | 7  |
| • | 汎用申請手数料等納付申請業務     | 15 |
| • | 汎用申請照会業務           | 19 |
| • | 汎用申請手数料納付申請照会業務    | 20 |
| • | 輸出輸入ドキュメント申告業務(新規) | 21 |
| • | 380・381申告業務 (新規)   | 25 |

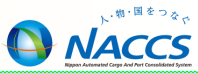

# 汎用申請業務について

# 汎用申請業務について

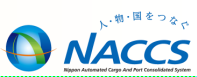

### ■ 汎用申請(HYS)とは···

添付ファイル(記入済の電子ファイル(指定様式))を添付し送信することで、税関手続を行うこと ができる業務です。

- 汎用申請変更(HYE)
   汎用申請(HYS)による申請後、許可・承認等の前に訂正を行う場合は、あらかじめ税関に 申し出た後、訂正・変更済の申請様式を添付し送信することにより、汎用申請の訂正を行う。
   (許可・承認後はシステム処理不可)
- 汎用申請照会(IHY)
   「汎用申請(HYS)」または「汎用申請変更(HYE)」業務に係る情報を照会する事が出来ます。(汎用申請受理番号にて照会)

#### 申請の単位

以下の業務を除いて、申請手続種別コード単位で一申請ごとに申請を行うこととなる。 申請手続種別コード「G91」免税物品輸入申告(380申告・輸入)、「G92」軍納物品輸入申告 (381申告・輸入)、「G93」輸入ドキュメント通関申告、「G94」免税物品輸出申告(380 申告・輸出)、「G95」軍納物品輸出申告(381申告・輸出)及び「G96」輸出ドキュメント通 関申告については、一申告ごとに申請を行うこと。(第6次NACCSからの新規汎用申請業務)

添付ファイルの形式・個数・容量

\* 添付ファイル形式 :添付ファイルに利用可能な拡張子(大文字、小文字は問わない) ・" txt "," doc ", " docx ", " ppt ", " pptx ", " xml ", " htm ", " html ", " rtf ", " jtd ", " xls ", " xlsx ", " csv ", " jpeg ", " jpe ", " jpg ", " tif ", " tiff ", " bmp ", " gif ", " png ", " pdf ", " jet "

\*1業務に送信できる合計容量 : 10MB以下

### ■ 汎用申請一覧(抜粋)

| K01         주問意入理區出<br>(外面質用金)         K0010         開放法(昭和20年法律編<br>0.1-, 以下 [10]); [2:0],<br>), [2:0, KD2,KD7]         K08         不規想在注意問題<br>(2:0, SKB/KD2)         K09         船形法(10)         K12:0           K01         (外面質用金)         MULL         MULL         K01-C2000         K09         MULL         K09         MULL         K10:0           K01         (外面質用金)         MULL         MULL         MULL         K10         MULL         K10:0         MULL         K10:0         MULL         K10:0         MULL         K10:0         MULL         K10:0         MULL         MULL <t< th=""><th></th><th></th><th>申請手続<br/>種別コード</th><th>汎用申請手続名称</th><th>Cupesコード<br/>(参考)</th><th>根拠法令</th><th>申購模式</th><th></th><th>申請手続<br/>種別コード</th><th>汎用申請手続名称</th><th>Cupe<br/>(\$</th></t<>                                                                                                    |  |  | 申請手続<br>種別コード  | 汎用申請手続名称           | Cupesコード<br>(参考) | 根拠法令                                           | 申購模式                              |  | 申請手続<br>種別コード | 汎用申請手続名称                     | Cupe<br>(\$ |
|----------------------------------------------------------------------------------------------------|--|--|----------------|--------------------|------------------|------------------------------------------------|-----------------------------------|--|---------------|------------------------------|-------------|
| K01 $T \oplus B \oplus 2, B \oplus B \oplus 2 \oplus 2 \oplus 2, B \oplus 2 \oplus 2 \oplus 2 \oplus 2 \oplus 2 \oplus 2 \oplus 2 \oplus 2 \oplus 2 \oplus$                                                                                                    |  |  | K01 不1<br>(列   | 不闡進入港届出<br>(外国貿易船) | K0010            | 闡税法(昭和29年法律第<br>61号。以下「闡法」とい<br>う。)第20条第2項     |                                   |  | К08           | 不關港在港期間等<br>変更願              | K112        |
| K01         不動語入速電出<br>(外面塑晶能)         K0010         令」という。) 第18条型<br>2項         K01-C20200<br>(20.5K8)tes) Ŷ           開発活業本講講 (時間4)7<br>年3月1日繁麗(100年)<br>以下 (開盟1という。)<br>20-7(1)         第18,6元         K11-<br>10,0.5K8)tes) Ŷ           K02         不耐高入速電出<br>(特殊給的)         Mの010         開始第20,60.2万3項<br>10,0.7(1)         K02-C2020<br>(20.5K8)tes) Ŷ           K02         不耐高入速電出<br>(特殊給的)         K0010         開始第20,60.2万3項<br>10,0.5K8)tes) Ŷ         K02-C2020<br>(20.5K8)tes) Ŷ         K110           K02         不耐高入速電出<br>(特殊約的)         K0010         開始第20,60.2万3項<br>10,0.5K8)tes) Ŷ         K02-C2020<br>(20.5K8)tes) Ŷ         K110           K03         不耐高入速電出<br>(外面控未約2項<br>(外面控未約2項)         Mの200         開始第18,60.2万40<br>10,5K8)tes) Ŷ         K02-C2010<br>(41.5K8)tes) Ŷ         K12         構成分流空(10)<br>(41.5K8)tes) Ŷ           K04         不耐高入速電出<br>(特殊前空)         Mの200         開始第18,60.2万40<br>10,4.15,5K8)tes) Ŷ         K13         M82(204)<br>(41.5K8)tes) Ŷ           K04         不耐高入速電出<br>(特殊前空)         Mの200         開始第10,60.2万40<br>10,5K8)tes) Ŷ         K14         M82(204)<br>(41.5K8)tes) Ŷ           K04         不耐高力(10)<br>(15,5K8)tes) Ŷ         M12,5K8)tes) Ŷ         K14         K14         K14         K14           K04         評価高利(10)<br>(15,5K8)tes) Ŷ         M12,5K8)tes) Ŷ         K14         K14         K14         K14         K14         K14         K14         K14 <th></th> <td>9,9,9,9,20(東京)<br/>開税法施行令(昭和29年<br/>改令第150号。以下「開</td> <td></td> <td></td> <td>К09</td> <td>船移届出</td> <td>K103</td>                                                                                                    |  |  |                |                    |                  | 9,9,9,9,20(東京)<br>開税法施行令(昭和29年<br>改令第150号。以下「開 |                                   |  | К09           | 船移届出                         | K103        |
| No.0         No.0         No.0 </td <th></th> <td></td> <td>令」という。) 第18条第<br/>2項</td> <td>K01-C2000<br/>(30.5KBytes)</td> <td></td> <td>K10</td> <td rowspan="2">貨物の指定地外積<br/>卸許可申請</td> <td rowspan="2">K1060</td>                                                                                                    |  |  |                |                    |                  | 令」という。) 第18条第<br>2項                            | K01-C2000<br>(30.5KBytes)         |  | K10           | 貨物の指定地外積<br>卸許可申請            | K1060       |
| Image: Construction         Construction         Const                                                                                                    |  |  |                |                    |                  | 闡税法基本通達(昭和47<br>年3月1日蔵開第100号。<br>以下「開幕」という。)   |                                   |  |               |                              |             |
| R02 $\overline{RW}$ $\overline{RW}$                                                                                                    |  |  |                |                    |                  | 20-7(1)                                        |                                   |  | К11           | 船陸交通一括許可<br>申請変更届出           | K111        |
| K02         (特殊船舶)         K000         規基20の2-1 (閉屋15の2<br>-1を集用)         (30.5KBytes) 全         K12         (外国往来航空限)<br>(出活)         K02         K02           K03         不服港入港區出<br>(外国貿易領)         K020         開金第18条第2項         K03-C2010<br>(41.5KBytes) 全         M総交通許可申請<br>(41.5KBytes) 全         M総交通許可申請<br>(41.5KBytes) 全         M総交通許可申請<br>(41.5KBytes) 全         M総交通許可申請<br>(5)<br>(41.5KBytes) 全         M総交通許可申請<br>(5)<br>(41.5KBytes) 全         M総交通許可申請<br>(5)<br>(41.5KBytes) 全         M総交通許可申請<br>(5)<br>(41.5KBytes) 全         M総交通許可申請<br>(5)<br>(41.5KBytes) 全         M総策交通許可申請<br>(5)<br>(41.5KBytes) 全         M総策交通許可申請<br>(5)<br>(41.5KBytes) 全         M総策交通許可申請<br>(5)<br>(41.5KBytes) 全         M総策交通許可申請<br>(5)<br>(41.5KBytes) 全         M総策交通許可申請<br>(5)<br>(41.5KBytes) 全         M総策交通許可申請<br>(5)<br>(41.5KBytes) 全         M総策交通許可申請<br>(5)<br>(41.5KBytes) 全         M総策交通許可申請<br>(5)<br>(41.5KBytes) 全         M総策交通許可申請<br>(5)<br>(41.5KBytes) 全         M総策交通許可申請<br>(5)<br>(41.5KBytes) 全         M総策交通許可申請<br>(5)<br>(41.5KBytes) 全         M総策交通許可申請<br>(5)<br>(41.5KBytes) 全         M総策交通<br>(41.5KBytes) 全         M総策交通<br>(41.5KBytes) 全         M総策公           K05         沿道流統部<br>(5)<br>(5)<br>(5)<br>(5)<br>(5)<br>(5)         M総策(5)<br>(5)<br>(5)<br>(5)<br>(5)         M総策(5)<br>(5)<br>(5)         M総策(5)<br>(5)<br>(6)         M総策(5)<br>(6)         M総策(5)<br>(6)         M総策(5)<br>(6)         M総<br>(6)         M総<br>(6)         M総<br>(6)         M (6)         M (6)         M (6)         M (6)         M (6)         M (6)         M (6)         M (6)         M (6)         M (6)         M (6)         M (6)         M                                                                                                    |  |  | K02            | 不開港入港届出<br>(特殊船舶)  |                  | 第法第20条の2第3項<br>第令第18条の2第6項                     | K02-C2000<br>(30.5KBytes) 🕄       |  |               | 指定地外交通許可<br>申請               | K4020       |
| K03 $\pi R R R R \lambda R R R R \Lambda R R R R R R R R R R$                                                                                                    |  |  |                |                    |                  | 関基20の2-1(関基15の3<br>-1を進用)                      |                                   |  | К12           | (外国往来船又は<br>外国往来航空機)<br>(包括) |             |
| K03         不服港入港届出<br>(外国貿易機)         K0020         開令第18条第2項<br>(第集第207(1))         K03-C2010<br>(41.5KBytes)室)         K13         (外国往来船又は<br>分国往来船立0)         K4021           K04         不服港入港届出<br>(特殊航空機)         Mの20         開法第20条の2第3項<br>開星20の2-1 (開星15の3<br>-16並用)         K44-C2010<br>(41.5KBytes)室)         K13         (外国往来船又は<br>分国往来船立0)         K4021           K05         酒酒瓶船部外周<br>寄港届出         K0030         開法第22条         M35第22条         K14         (原際湯屈出(船用<br>品等)         K2011           K05         酒酒面前船部外周<br>寄港届出         K0030         開法第22条         M35第22条         K05-適面直標式<br>(34.0KBytes)室)         K15         (個陸漂復路選送申<br>告(船用品等)         K2011                                                                                                    |  |  | к03            | 不開港入港區出<br>(外国貿易機) | K0020            | 関法第20余第2項                                      |                                   |  |               | 船陸交通許可申請                     |             |
| Image: Constraint of the symbol of the symbol o |  |  |                |                    |                  | 閣令第18条第2項                                      | K03-C2010<br>(41.5KBytes)         |  |               | (外国往来船又は                     |             |
| K04         不開港入港届出<br>(特殊航空機)         K020         開志第20条の2第3項<br>開令第18条の2第7項<br>引募至20の2-1 (開至15の3<br>-1を準用)         K04-C2010<br>(41.5KBytes) を)         K14         低機振展出(船用<br>品等)         K2010<br>低陸振展出(船用<br>品等)           K05         沿海通航船等外国<br>寄港届出         W法第22条         W法第22条         K05-適直様式<br>(34.0KBytes) を)         K14         低陸振爆加出(船用<br>品等)         K2010<br>K14           K05         資源面出         開金22-1(1)         M金第20余第1項         K05-適直様式<br>(34.0KBytes) を)         K15         低陸振爆加         K2010<br>K15                                                                                                    |  |  |                |                    |                  | 開墓20-7(1)                                      |                                   |  | K13           | 外国往来航空機)<br>(包括)             | K402        |
| K04         不開港入港届出<br>(特殊航空機)         K020         開令第18条の2第7項<br>開臺20の2-1 (開臺15の3<br>-1を進用)         K04-C2010<br>(41.5KBytes) 記         K14         長日         長日                                                                                                    |  |  | K04 不開約<br>(特殊 |                    | K0020            | 闡法第20条の2第3項                                    |                                   |  |               |                              |             |
| W14     仮陸場風出(船用<br>品等)     K2014       K05     沿海通航船等外国<br>香港届出     K0030     開法第22条     K05-適直様式<br>(34.0KBytes))     K14     仮陸場風出(船用<br>品等)     K2014       K05     適面第二     「個法第22条     「個法第22条     「個法第22条     K05-適直様式<br>(34.0KBytes))     K15     「個陸場復路通送申<br>告(船用品等)     K2014                                                                                                    |  |  |                | 不開港入港届出<br>(特殊航空機) |                  | 開令第18条の2第7項                                    | K04-C2010<br>(41.5KBytes)         |  |               |                              | K201        |
| K05         別海通航船等外国<br>寄港届出         開法第22条         K05-適直様式<br>(34.0KBytes)を)         M         M         M           1000000000000000000000000000000000000                                                                                                    |  |  |                |                    |                  | 閉茎20の2-1(閉茎15の3<br>-1を準用)                      |                                   |  | К14           | 仮陸場屈出(船用<br>品等)              |             |
| K05         沿海通航船等外国<br>寄港届出         K0030         関令第20条第1項         K05-適直接式<br>(34.0KBytes)         K15         仮陸源復路通送申<br>告(船用品等)         K2020                                                                                                    |  |  | К05            | 沿海通航船等外国<br>寄港届出   | К0030            | 閉法第22条                                         |                                   |  |               |                              |             |
| 開屋22-1(1) K15 指統用品等) K2020                                                                                                    |  |  |                |                    |                  | 關令第20条第1項                                      | <u>K05-適直様式</u><br>(34.0KBytes) 🖌 |  |               | 原防爆海路薄浅中                     |             |
|                                                                                                    |  |  |                |                    |                  | 聞墓22-1(1)                                      |                                   |  | K15           | 告(船用品等)                      | K202        |

| 申請手続<br>種別コード | 汎用申請手続名称                     | Cupesコート<br>(参考) | 根拠法令        | 申請様式                                          |  |
|---------------|------------------------------|------------------|-------------|-----------------------------------------------|--|
| K08           | 不觸港在港期間等<br>変更願              | K1120            | 間基20-8      | KOB-運宜様式<br>(23.5KBytes) <b>紀</b>             |  |
| KUQ           | ácháit eo su                 | 1000             | 間法第21条      | K09-C2080                                     |  |
| 105           | ADIO ADILI                   | 1000             | 関基21-6(1)   | (30.5KBytes) 🗐                                |  |
|               |                              |                  | 閱法第24条第1項   |                                               |  |
| К10           | 貨物の指定地外積<br>卸許可申請            | K1060            | 關令第22条第2項   | K10-C2190<br>(33.5KBytes)                     |  |
|               |                              |                  | 開基24-4(1)   |                                               |  |
| К11           | 船陸交通一括許可<br>申請変更届出           | К1110            | 闘令第22条の2第5項 | <u>K11-遠直極式</u><br>(24.0KBytes) <b>紀</b>      |  |
|               | 指定地外交通許可<br>申請               |                  | 閱法第24条第1項   | - <u>K12-C2210</u><br>(35.5KBytes) <b>R</b> ) |  |
| К12           | (外国往来船又は<br>外国往来航空機)<br>(包括) | K4020            | 閣基24-4(2)   |                                               |  |
|               | 船陸交通許可申請                     |                  | 闇法第24条第2項   |                                               |  |
| K13           | (外国往来船又は<br>外国往来航空機)<br>(包括) | K4020            | 関令第22条の2第2項 | K13-C2210<br>(35.5KBytes) 🕅                   |  |
|               |                              |                  | 間基24-5(2)   |                                               |  |
|               | 仮陸揚届出(船用<br>品等)              | K2010            | 閣法第21条      |                                               |  |
| К14           |                              |                  | 間令第19条      | K14-C2120<br>(32.0KBytes)                     |  |
|               |                              |                  | 閣基21-2(1)   |                                               |  |
|               | 仮陸振復路遁送申<br>告(船用品等)          |                  | 閱法第63条第1項   | un e Martinett                                |  |
| K15           |                              | K2020            | 闇令第53条第1項   | <u>K15-週日禄式</u><br>(33.0KBytes)案]             |  |
|               |                              |                  | 閱基21-4(2)   |                                               |  |

## 汎用申請業務の処理の流れ

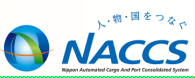

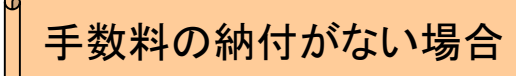

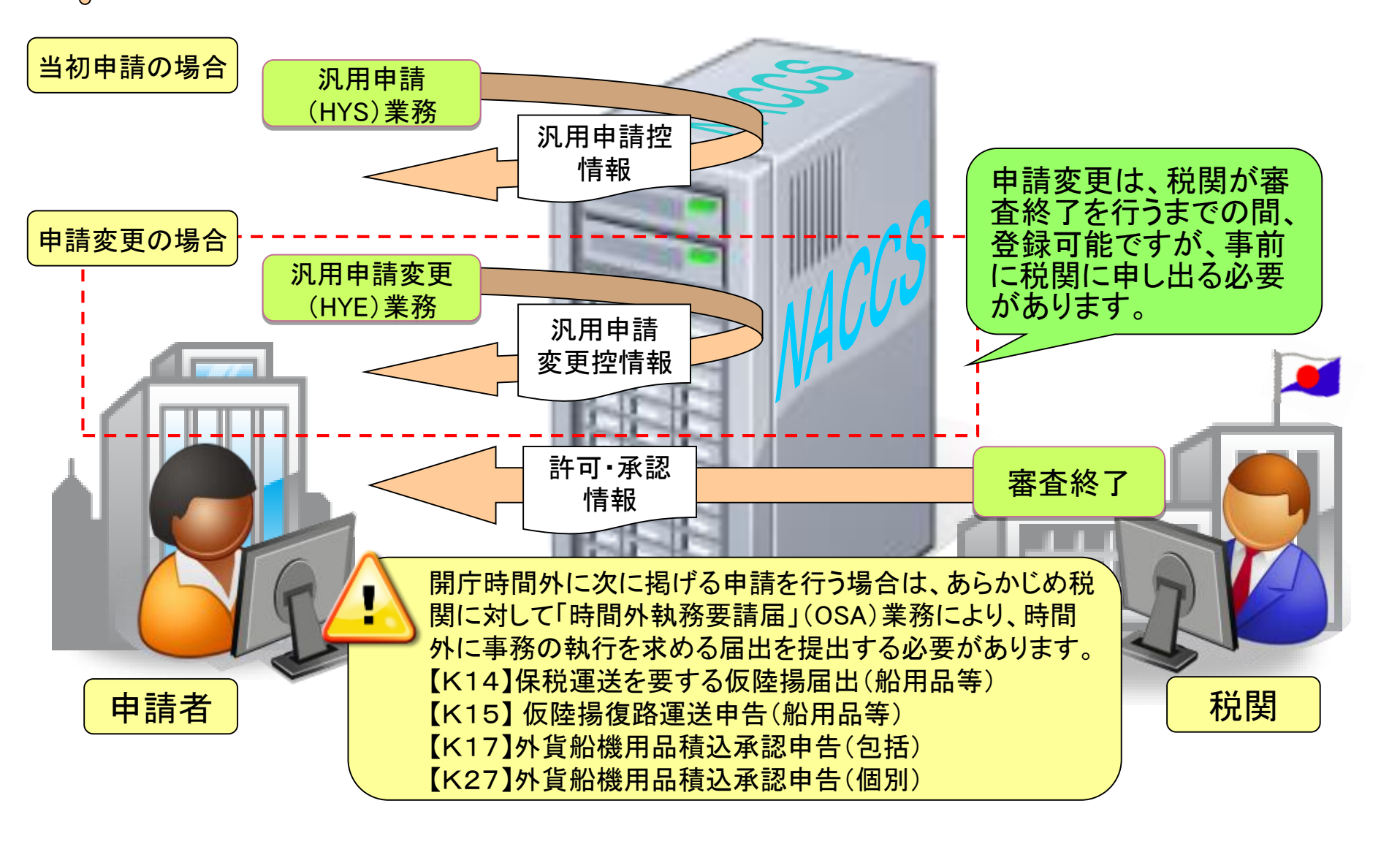

## 汎用申請業務の処理の流れ

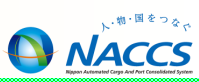

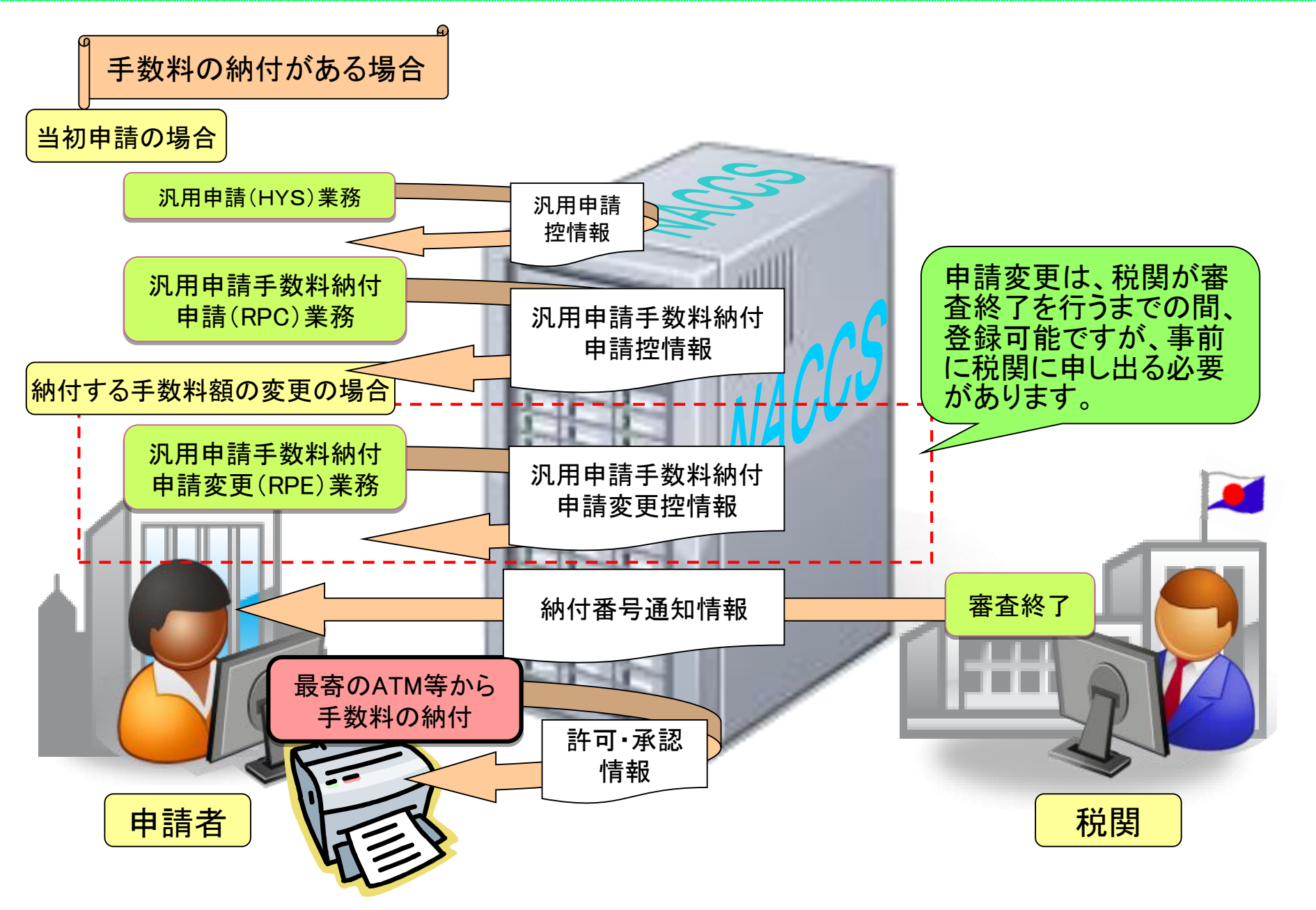

### 汎用申請業務

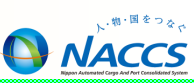

- 汎用申請業務を行う手続にかかる税関様式を確認します。
  - i 「汎用申請」タブをクリックすることにより、NACCS掲示板 汎用申請関係が表示されます。

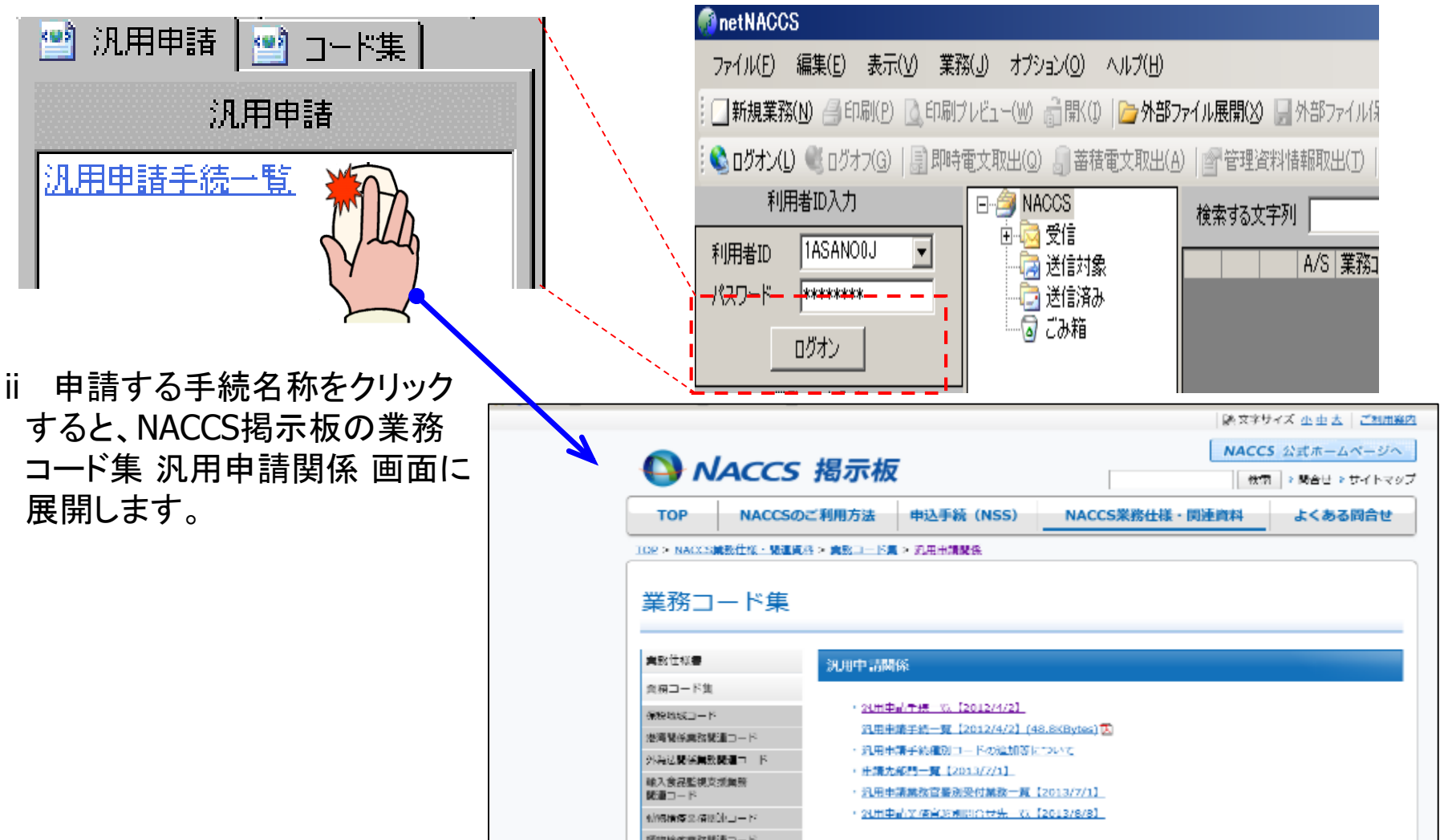

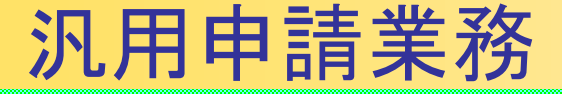

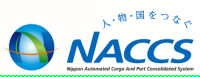

税関様式を保存します。

2 申請する手続の申請様式番号をクリックし、「保存」を選択すると【名前を付けて保存】 ダイアログが展開します。

| 汎用申請 | 手続一覧          |                    |                  |                                                         |                             | このファイルを開くか、または保存しますか?                                                                                                    |
|------|---------------|--------------------|------------------|---------------------------------------------------------|-----------------------------|----------------------------------------------------------------------------------------------------|
|      | 申請手続<br>種別コード | 汎用申請手続名称           | Cupes⊐一ド<br>(费考) | 根挹法令                                                    | 申請標式                        | 名前: K01_K02_C2000.doc<br>種類: Microsoft Word 文書, 52.5 KB                                                                                                    |
|      |               |                    |                  | 開税法(昭和29年法律業<br>61号。以下「憲法」とい<br>う。)第20条第2項              |                             | 発信元: fusho-portal-keijiban.com                                                                                                    |
|      | K01           | 不關港入港届出<br>(外国貿易船) | K0010            | 開税法施行令(昭和29年<br>政令第150号。以下「開<br>令」という。)第18条第<br>2項      | K01-C2000<br>(30.5KBytes) 🕄 | ○ この種類のファイルであれば常に警告する(W)<br>インターネットのファイルは役に立ちますが、ファイルによってはコンピュータに問題を<br>起こすものもあります。発行に方が言葉のできない場合は、このファイルを開いたり保<br>をしたいないなどない。全体化のな自由。                                                                                              |
|      |               |                    |                  | 開税法基本通達(昭和47<br>年3月1日蔵開第100号。<br>以下「開基」という。)<br>20-7(1) |                             | <ul> <li>4+0/2/0/at/10(%とさい。」</li> <li>25/2/12/0/at/10(%とさい。」</li> <li>25/2/12/0/at/10(%とさい。</li> <li>25/2/12/0/at/10(%とさい。</li> <li>25/2/12/0/at/10(%とさい。</li> <li>25/2/12/0/at/10(%とさい。</li> <li>25/2/12/0/at/10(%とさい。</li> </ul> |
|      |               |                    |                  | 関法第20条の2第3項                                             |                             |                                                                                                    |
|      | K02           | 不開港入港居出            | коото 🖬 📾 📾      | 闘令第18条の2第6項                                             | K02-C2000                   |                                                                                                    |
|      |               | (1924/0201)        |                  | 関基20の2-1(関基15の3<br>-1を進用)                               | (SU. SKBytes)               | 取加度のにプライル                                                                                                    |

עם דיר בארב איק ער איק

ii

ファイル名(N):

ファイルの種類(T):

適宜、保存場所を指定して保存します。

K01\_K02\_C2000.doc

Microsoft Word 文書

保存(S)

キャンセル

•

•

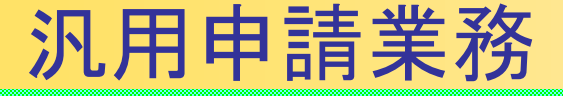

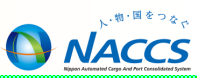

### 3 税関様式に必要事項を入力し「上書き保存」します。

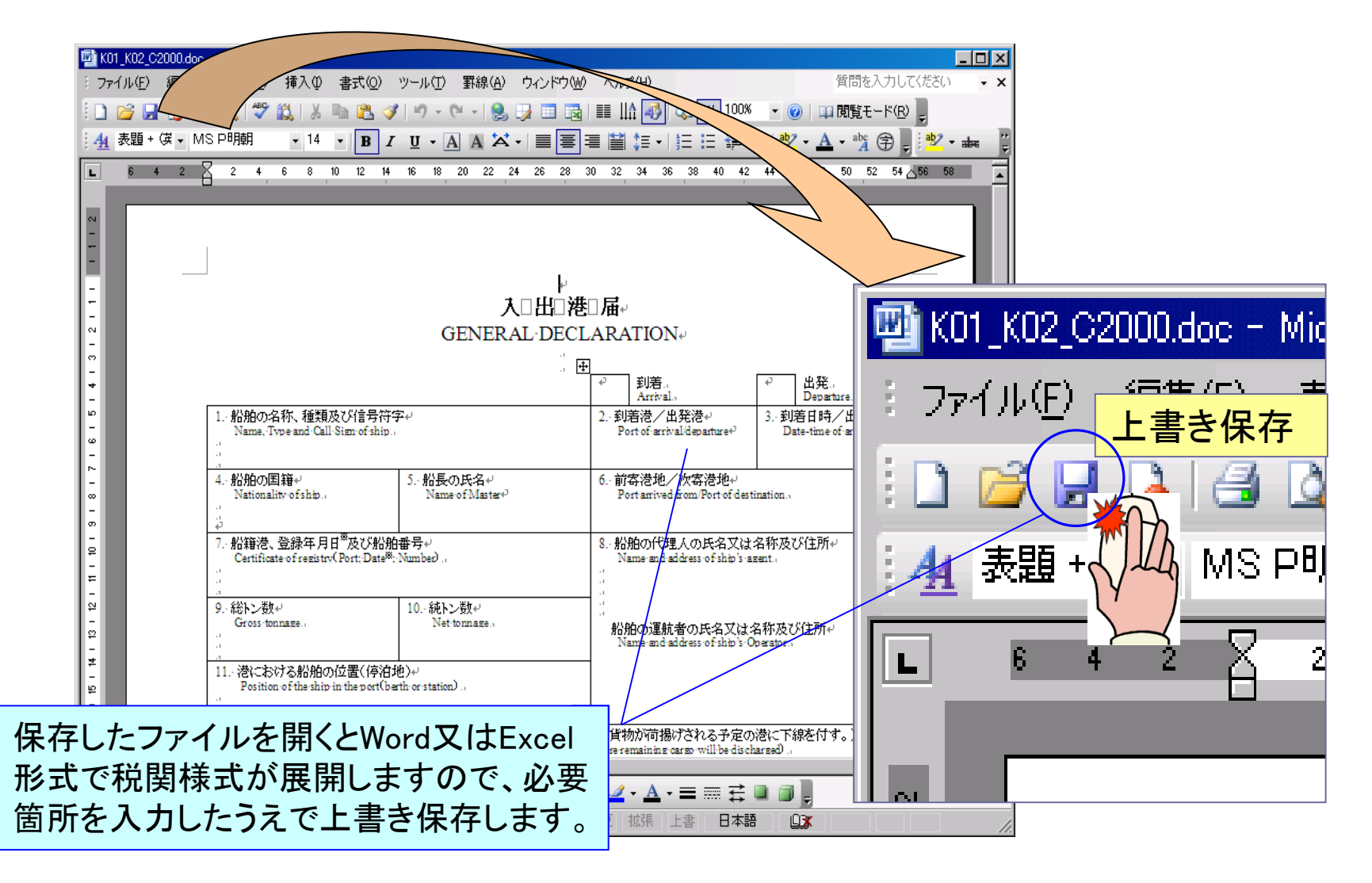

9

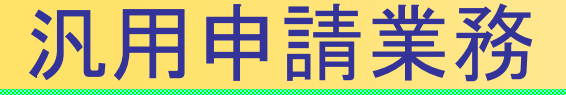

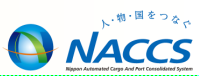

### 4 汎用申請業務を実施します。

i 汎用申請に係る業務コード「HYS」を入力のうえ、「OK」ボタンをクリックすると、汎用申請業務の 入力画面が展開します。

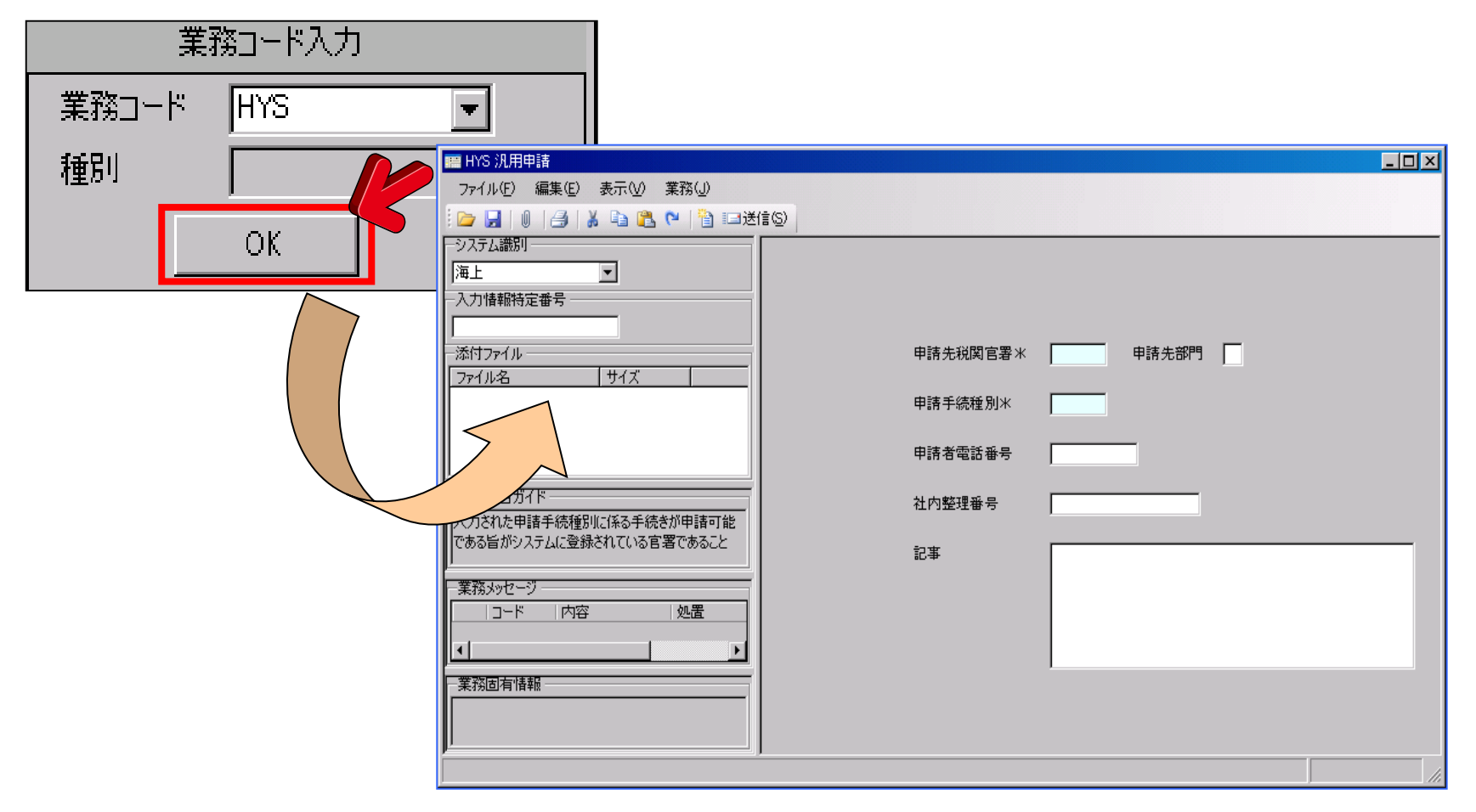

### 汎用申請業務

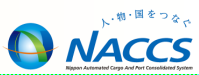

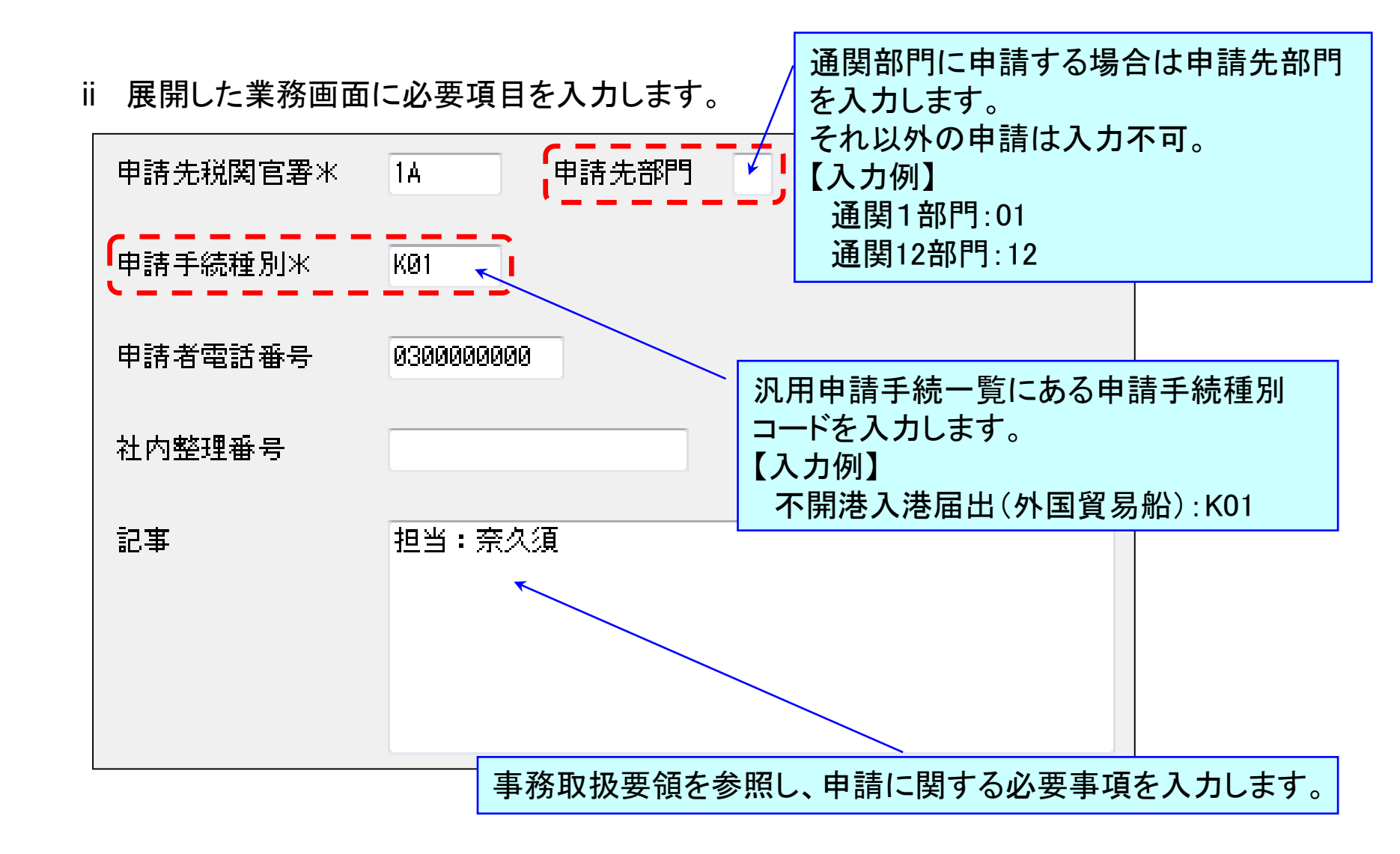

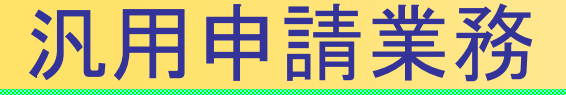

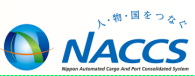

iii 「添付ファイル追加」ボタンをクリックすると【ファイルを開く】ダイアログが展開されますので、 申請する手続きファイルを選択のうえ「開く」ボタンをクリックします。

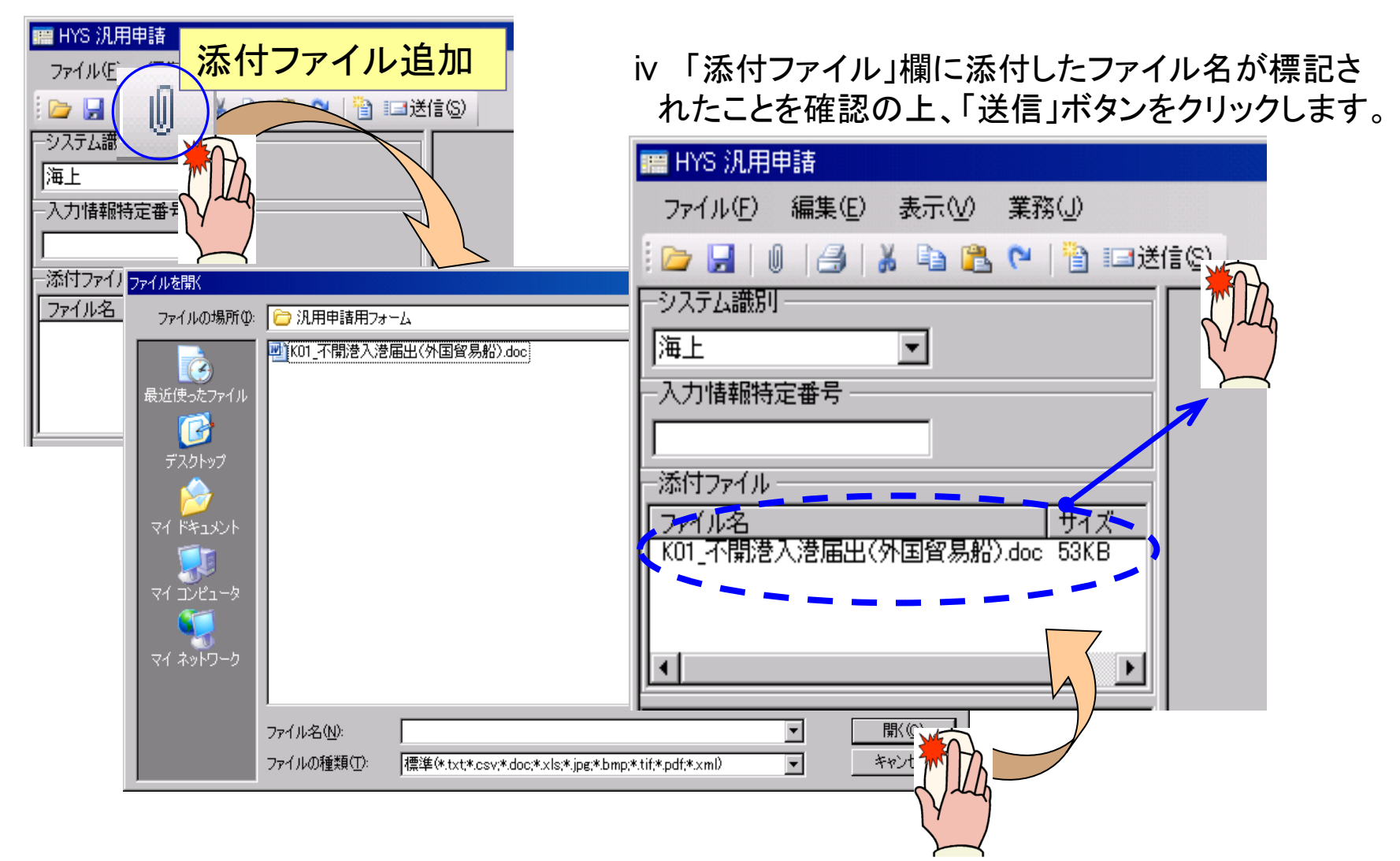

### 汎用申請業務

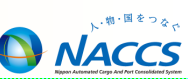

#### 〇添付した書類を確認したい場合は

①添付ファイルにある対象の書類を選択します。

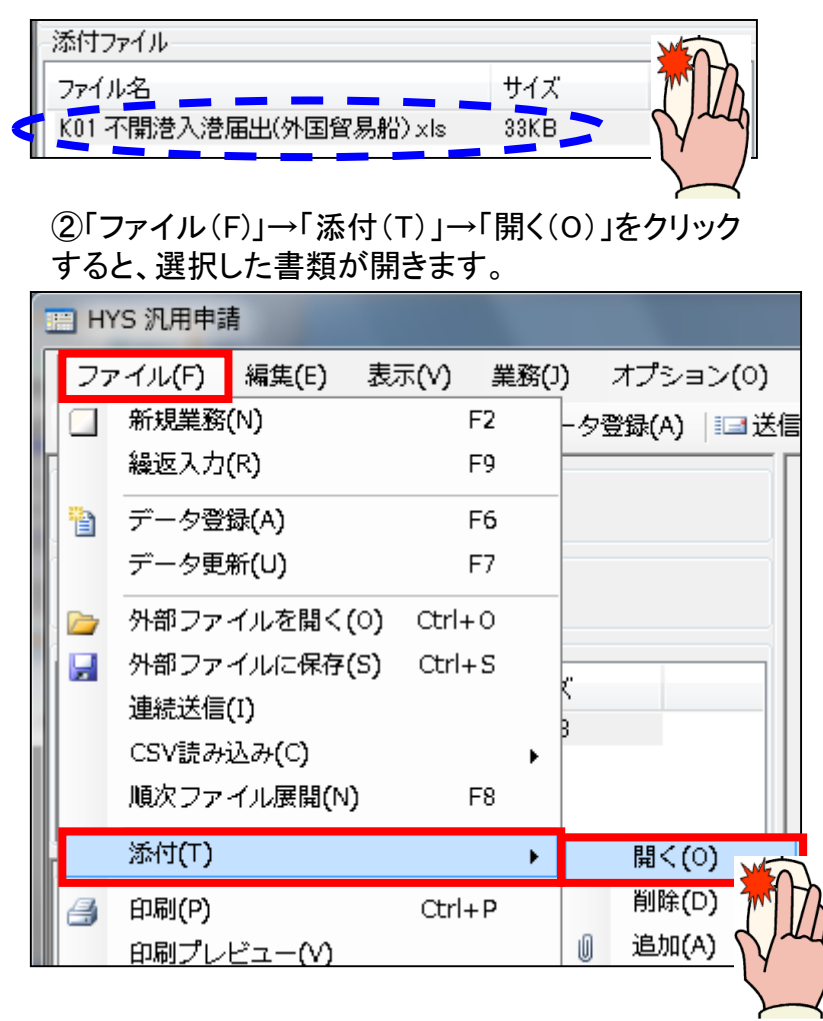

### 〇添付した書類を削除したい場合は

①添付ファイルにある対象の書類を選択します。

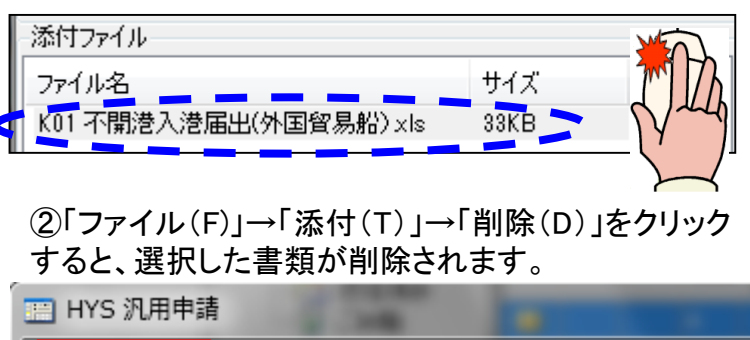

| ファ          | イル(F) 編集(E) 表        | ₹        | ξ(J)       | オプション(     | o) |
|-------------|----------------------|----------|------------|------------|----|
|             | 新規業務 <b>(</b> N)     | F2       | -          | 夕登録(A) 🛛 🖃 | 送信 |
|             | 繰返入力(R)              | F9       |            |            | Π  |
| •           | データ登録 <b>(</b> A)    | F6       |            |            |    |
|             | データ更新 <b>(U)</b>     | F7       |            |            |    |
| <b>&gt;</b> | 外部ファイルを開く(0)         | ) Ctrl+0 |            |            |    |
|             | 外部ファイルに保存(S)         | Ctrl+S   | <i>.</i> . |            |    |
|             | 連続送信(I)              |          |            |            |    |
|             | CSV読み込み(C)           | 1        |            |            |    |
|             | 順次ファイル展開 <b>(</b> N) | F8       |            |            |    |
|             | 添付(T)                | )        | ·          | 開く(0)      |    |
| 4           | 印刷(P)                | Ctrl+P   |            | 削除(D)      | ME |
|             | 印刷プレビュー(V)           |          |            | ● 追加(A)    | _7 |
|             |                      |          |            |            | N  |

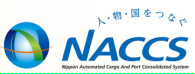

#### v 業務が正常終了した場合、汎用申請控情報が出力されます。

| 汎用申請控情報  |                    |  |  |  |
|----------|--------------------|--|--|--|
|          |                    |  |  |  |
| 汎用申請受理番号 | S100107370         |  |  |  |
| 申請手続種別   | KØ1                |  |  |  |
| 税闄手続名称   | 不開港入港届出(外国貿易船)     |  |  |  |
| 申請先税関官署  | 1A 申請先部門 00        |  |  |  |
| 申請年月日    | 2012/03/02         |  |  |  |
| 申請者名     | HANYO-A7(TEST)     |  |  |  |
| 申請者住所    | TOKYO TO MINATO KU |  |  |  |
| 申請者電話番号  | 030000000          |  |  |  |
| 社内整理番号   |                    |  |  |  |
| 記事       | 担当:奈久須             |  |  |  |

「帳票取出業務連動」の設定をしていない場合は、「即時電文取出」を行います。

汎用申請手数料等納付申請業務

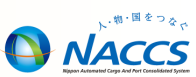

汎用申請手数料等納付申請業務を実施します。

i 汎用申請手数料等納付申請に係る業務コード「RPC」を入力の上、「OK」ボタンをクリックすると、 業務入力画面が展開します。

| 業務コード入力     |                                                                                                    |
|-------------|----------------------------------------------------------------------------------------------------|
| 業務コード RPC 💽 |                                                                                                    |
|             | PPO 汎用申請手鉄採約付申請      X         ファイル() 編集(2) 表示(2) 業務      送信(5)         ジステム識別          海上          入力情報特定番号          ※付ファイル          ファイル名       サイズ         申請先祝聞官署          申請先税間官署          東京近ちのこと       手数料金額         業務 少セージ       ジステレいる官署であること         業務 少セージ       ジス (手数料)         ジス (手数料)       シス (手数料) |
|             |                                                                                                    |

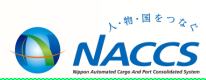

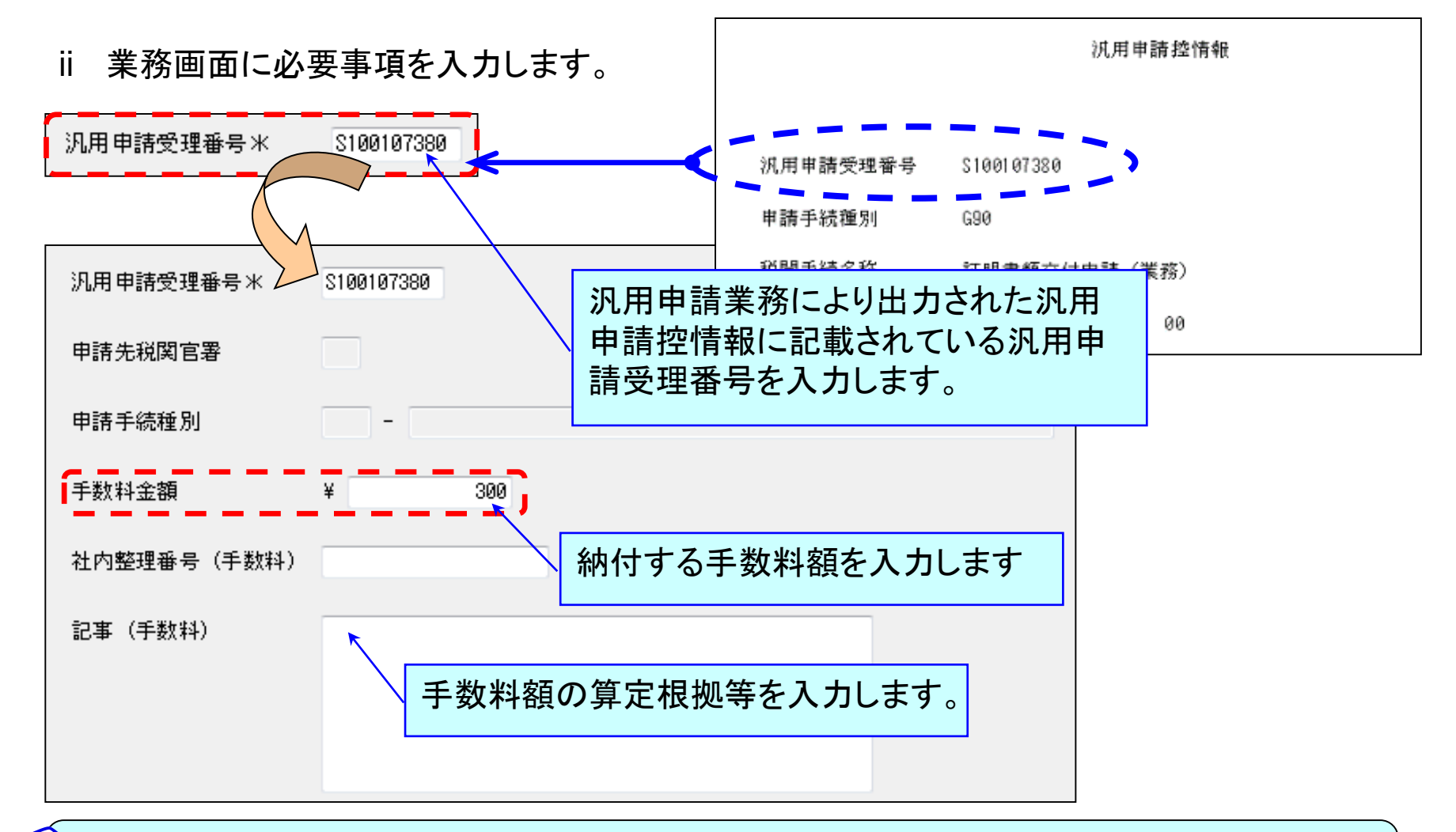

小一 汎用申請手数料納付申請呼出し業務(RPD)により、汎用申請業務で申請した 内容を呼び出すことも可能です。

#### iii 業務が正常終了した場合、納付番号通知情報(手数料)が出力されます。

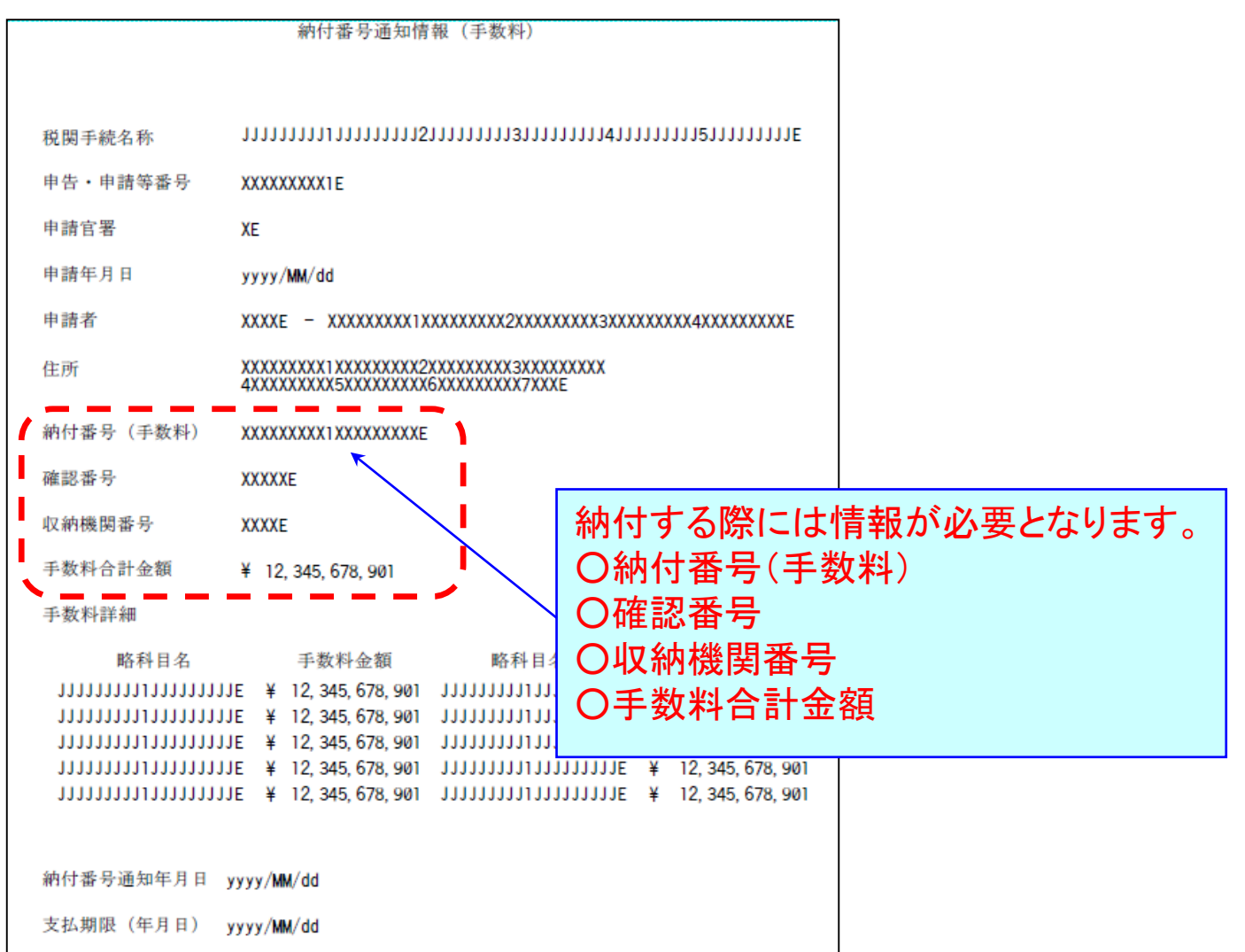

汎用申請手数料等納付申請業務

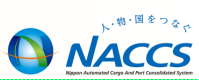

2 納付番号通知情報(手数料)により手数料を納付します。

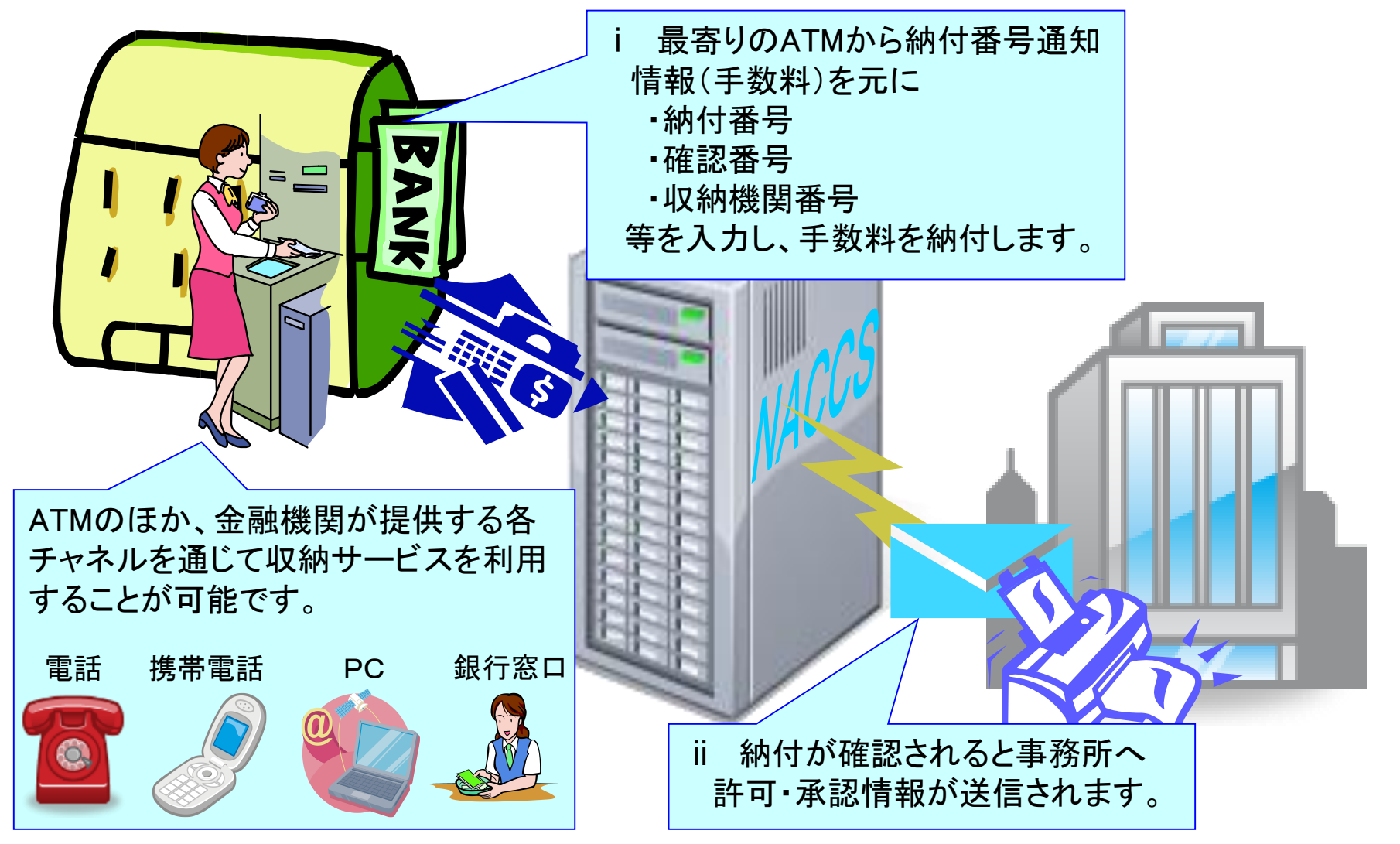

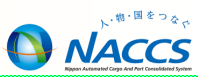

### 汎用申請照会(IHY)業務の入力画面を展開し、汎用申請受理番号を入力 することにより、申請内容を確認することができます。

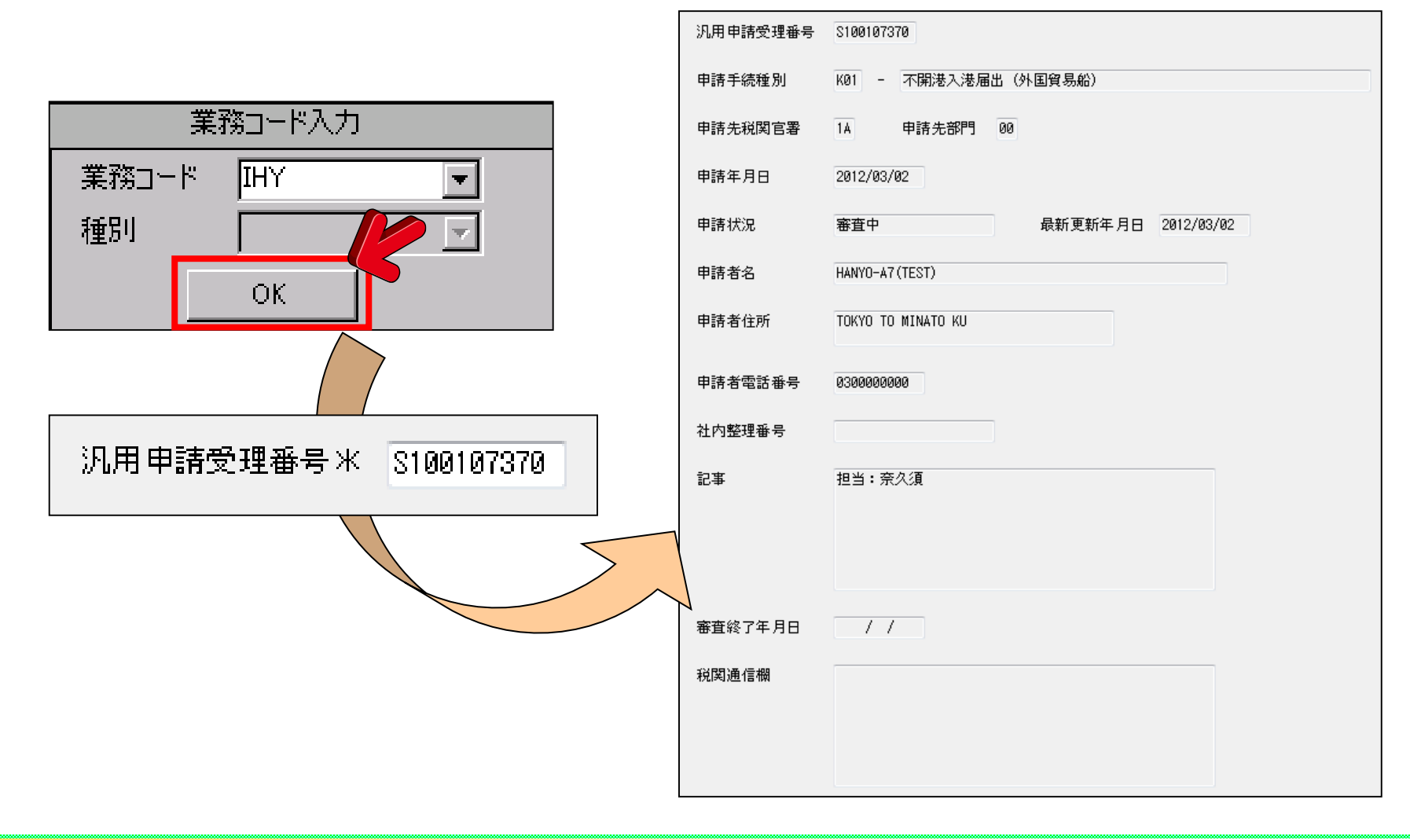

### 汎用申請手数料納付申請照会業務

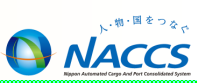

汎用申請手数料納付申請照会(RPS)業務の入力画面を展開し、汎用申請受理番号 を入力することにより、申請内容を確認することができます。

|                               | 汎用申請受理番号         | S100107380                   |
|-------------------------------|------------------|------------------------------|
|                               | 申請手続種別           | G90 - 証明書類交付申請(業務)           |
| 業務コード入力                       | 申請先税関官署          | 1A 申請先部門 00 申請年月日 2012/03/02 |
|                               | 申請状況             | 手数料納付申請済 最新更新年月日 2012/03/02  |
| 業務コード RPS - ▼                 | 申請者              | 14047 - HANYO-A7 (TEST)      |
|                               | 申請者住所            | TOKYO TO MINATO KU           |
| 種別                            | 申請者電話番号          | 030000000                    |
|                               | 手数料金額            | ¥ 300                        |
| OK T                          | 社内整理番号           |                              |
|                               | 記事               | 担当:奈久須                       |
|                               |                  |                              |
| 辺田中注 <i>码</i> 理系中以 9100107000 |                  |                              |
| /%用中請受理審考本 3100101300         | 社内整理番号(手数料)      |                              |
|                               | 記事(手数料)          |                              |
|                               | 審査終了年月日<br>税関通信欄 |                              |

※各項目の出力内容については、RPC業務の入力事項をご参照ください。

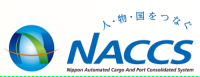

#### 輸出・輸入ドキュメント通関申告について

第6次NACCSからの新 規業務

\*申請手続種別コード「G93」輸入ドキュメント通関申告及び「G96」輸出ドキュメント通関申告(以下「DOX申告」という。)を行う場合は、次による。

- イ 予備申告を行う場合
- (イ) 記事(「記事」欄)に次の事項を入力する。
  - A 予備申告日

予備申告日を「予 MM/DD」と入力する。

- B本申告予定日 本申告予定日を「本 MM/DD」と入力する。
- C 自由化申告

自由化申告の場合は、「自由化申告」と入力する。

D 担当者

担当者名を入力する。

E 担当者連絡先

申請者電話番号(「申請者電話番号」欄)を入力した場合は不要。

(ロ)税関が検査(貨物確認)指定した場合

申請者が検査(貨物確認)指定された貨物をHWABごとに輸入申告及び輸出申告(申告貨物識別(「貨物識別」欄) 「S」(SP貨物))に切り替える場合、輸入申告手続は、税関手続関連(航空編)-通関関係手続-第1章第1節(輸入 申告手続)、輸出申告手続は、税関手続関連(航空編)-通関関係手続-第2章第2節(輸出申告手続)の定めるところに よる。

- (ハ) 本申告への切替え
  - A 検査(貨物確認)指定がある場合

本申告となった旨を口頭もしくは電話等で税関に連絡する。

なお、「汎用申請変更」業務(業務コード:HYE)を利用して、検査(貨物確認)対象となったHWABを削除した 申告書等を添付のうえ送信した場合は、記事(「記事」欄)には、次の事項を入力する。

#### 輸出・輸入ドキュメント通関申告

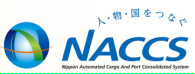

(A) 予備申告日

予備申告日を「予 MM/DD」と入力する。

(B) 本申告日

本申告日を「本 MM/DD」と入力する。

(C) 自由化申告

自由化申告の場合は、「自由化申告」と入力する。

(D) 担当者

担当者名を入力する。

(E) 担当者連絡先

申請者電話番号(「申請者電話番号」欄)を入力した場合は不要。

(F) 検査(貨物確認)指定貨物について、「検査対象はSP 申告に切替え」等を入力する。

B 検査(貨物確認)指定がない場合

本申告となった旨を口頭もしくは電話等で税関に連絡する。

- ロ 予備申告を行わない場合
- (イ)記事(「記事」欄)に次の事項を入力する。
- A 本申告日

本申告日を「本 MM/DD」と入力する。

B 自由化申告

自由化申告の場合は、「自由化申告」と入力する。

C 担当者

担当者名を入力する。

D 担当者連絡先

申請者電話番号(「申請者電話番号」欄)を入力した場合は不要。

(ロ)税関が検査(貨物確認)指定した場合

上記イ(ロ)の場合と同様。

(ハ) 検査(貨物確認) 指定に伴う変更申請

「汎用申請変更」業務(業務コード:HYE)を利用して、検査(貨物確認)対象となったHWABを削除した申告書等 を添付のうえ送信した場合、記事(「記事」欄)には、次の事項を入力する。

#### 第6次NACCSからの新 規業務

#### 輸出・輸入ドキュメント通関申告

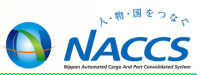

A 本申告日

本申告日を「本 MM/DD」と入力する。

B 自由化申告

自由化申告の場合は、「自由化申告」と入力する。

C 担当者

担当者名を入力する。

D 担当者連絡先

申請者電話番号(「申請者電話番号」欄)を入力した場合は不要。

E 検査(貨物確認)指定貨物について、「検査対象はSP 申告に切替え」等を入力する。

検査(貨物確認)の場合の処理イメージ

E 検査(貨物確認)指定貨物について、「検査対象は SP 申告に切替え」等を入力する。

検査(貨物確認)の場合の処理イメージ

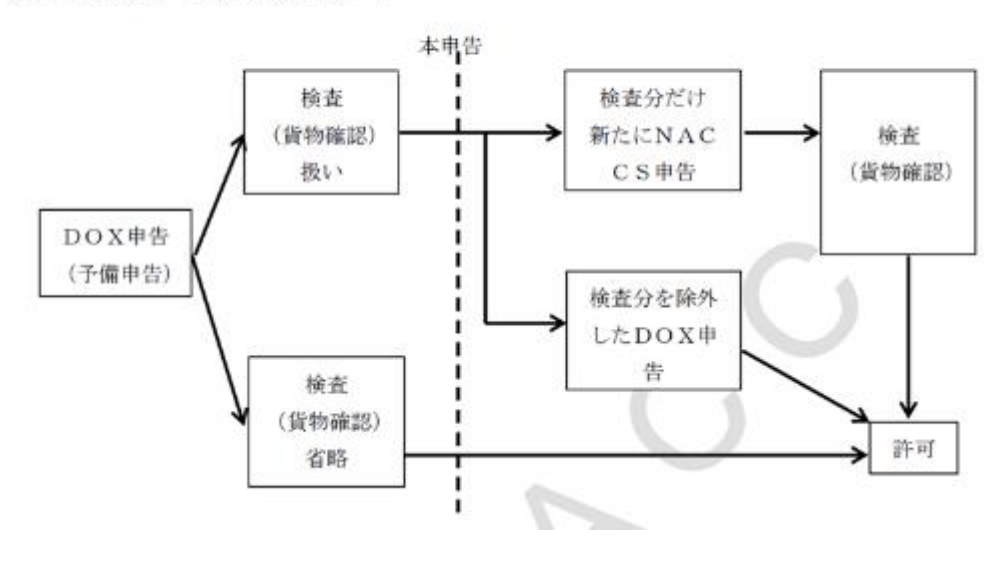

第6次NACCSからの新 規業務

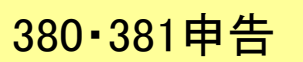

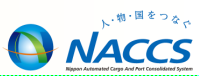

第6次NACCSからの新 規業務

#### 380申告(輸出・輸入)、381申告(輸出・輸入)について

申請手続種別コード「G91」免税物品輸入申告(380申告・輸入)、「G92」軍納物品輸入申告(381申告・輸入)、「G94」免税物品輸出申告(380申告・輸出)及び「G95」軍納物品輸出申告(381申告・輸出)を行う場合は、記事(「記事」欄)に次の事項を入力する。

イ本申告日

本申告日を「本 MM/DD」と入力する。

口 自由化申告

自由化申告の場合は、「自由化申告」と入力する。

ハ 担当者

担当者名を入力する。

ニ 担当者連絡先

申請者電話番号(「申請者電話番号」欄)を入力した場合は不要。